## Rails 2.0

#### Barry Burd Barry@BurdBrain.com

This slide presentation © 2008 Barry Burd Copyrights for Ruby, Rails and other material are held by their respective owners.

# Install Ruby and Rails

- Ruby http://www.ruby-lang.org/en/downloads/
- Rails -

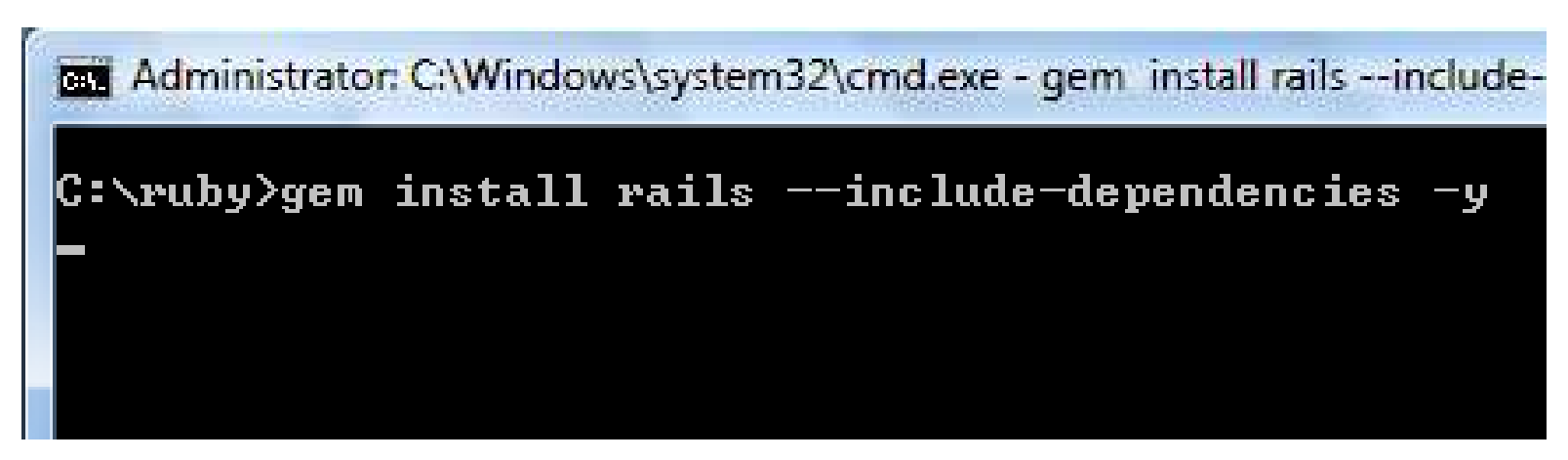

# Install SQLite

http://www.sqlite.org/download.html

| <u>sqlite-3_5_4.zip</u><br>(207.94 KiB)    | A command-line program for accessing and modifing SQLite databases.<br>See <u>the documentation</u> for additional information.                                                |
|--------------------------------------------|----------------------------------------------------------------------------------------------------|
| tclsqlite-3_5_4.zip<br>(277.29 KiB)        | Bindings for <u>Tcl/Tk</u> . You can import this shared library into either tclsh or wish to get SQLite database access from Tcl/Tk. See <u>the documentation</u> for details. |
| sqlitedll-3_5_4.zip<br>(206.33 KiB)        | This is a DLL of the SQLite library without the TCL bindings. The only external dependency is MSVCRT.DLL.                                                                      |
| sqlite3_analyzer-3_5_4.zip<br>(540.03 KiB) | An analysis program for database files compatible with SQLite version 3.5.4 and later.                                                                                         |

Copy the uncompressed files to your ruby\bin directory

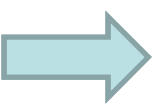

© 2008 Barry Burd

# Install SQLite (continued)

Administrator: C:\Windows\system32\cmd.exe

C:\ruby>gem install sqlite3-ruby ---include-dependencies -y

# Install the Aptana IDE

- You need the Java Runtime http://java.sun.com/javase/downloads/index.jsp
- Aptana http://www.aptana.com/download/index.php

### Install the RadRails plugin within Aptana

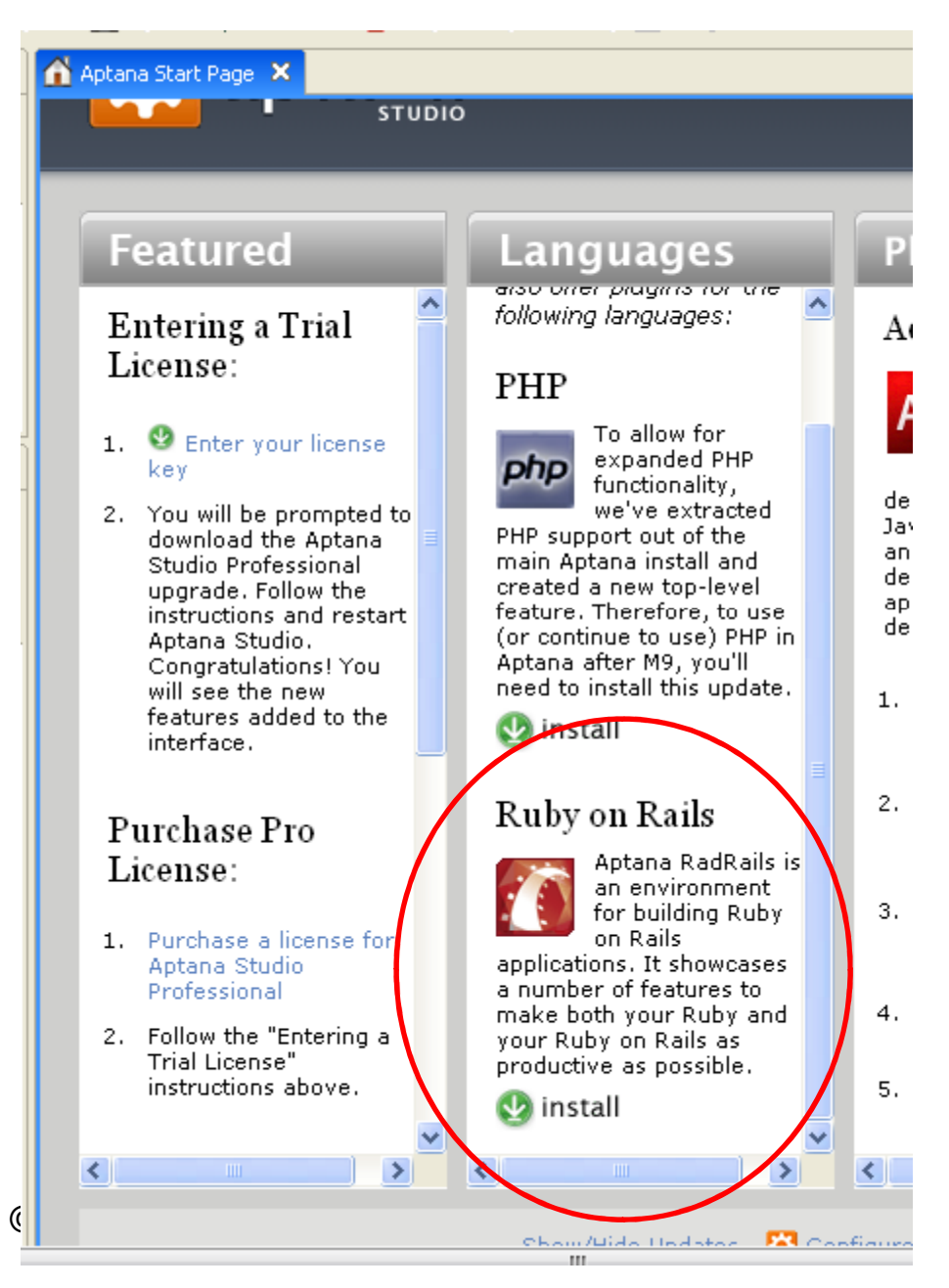

6

# **Configure RadRails**

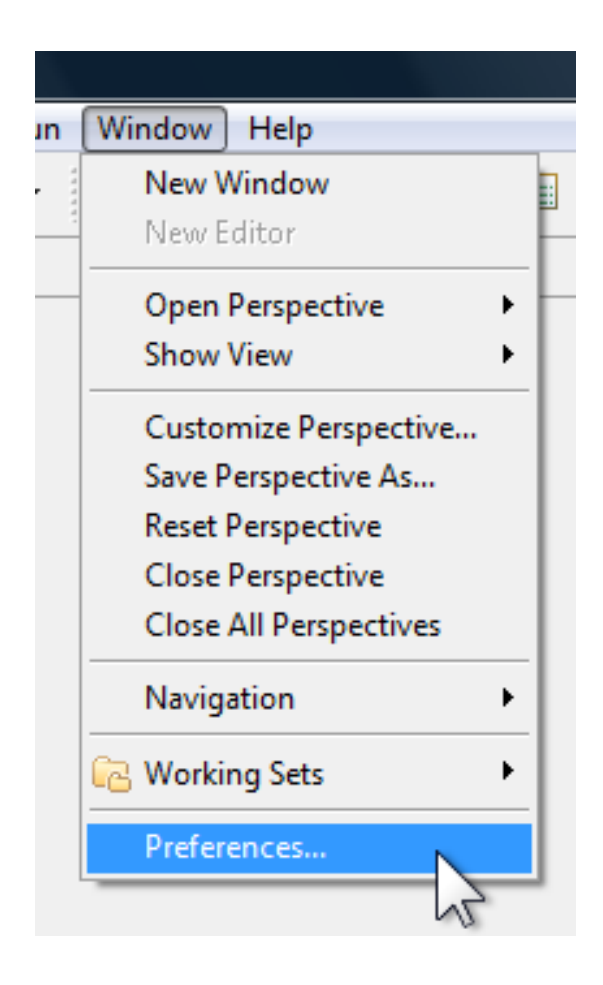

© 2008 Barry Burd

# **Configure RadRails**

| 😫 Preferences                                                                         |                                                                                                    |
|---------------------------------------------------------------------------------------|----------------------------------------------------------------------------------------------------|
| type filter text                                                                      | Installed Interpreters 🛛 🗘 🔹 🚽                                                                                                    |
| <ul> <li>Rails</li> <li>Autotest</li> <li>Configuration</li> <li>⊕ Editors</li> </ul> | Add, remove or edit Ruby VM definitions.<br>By default, the checked RubyVM is added to the build path of newly created Ruby<br>projects.<br>Installed RubyVMs: |
| Appearance                                                                            | Name Location Add                                                                                                    |
| Debugger     Editor     Errors/Warpipgs                                               | ✓ ruby c:\ruby ☐ org.jruby_1.0.1.4 C:\Program Files\Aptana\Aptana Studio\p                                                                                     |
| Evaluation Expres                                                                     | Remove                                                                                                    |
| Installed Interpre                                                                    |                                                                                                    |
| Task Tags                                                                             |                                                                                                    |
| ····· Test::Unit                                                                      |                                                                                                    |
|                                                                                       |                                                                                                    |
| ?                                                                                     | OK Cancel                                                                                                    |

# **Configure RadRails**

| 😫 Preferences                                                                                                    |                                                                                                    |                                                                                                    |                                                                         |
|----------------------------------------------------------------------------------------------------|----------------------------------------------------------------------------------------------------|----------------------------------------------------------------------------------------------------|-------------------------------------------------------------------------|
| type filter text                                                                                                    | Configuration                                                                                                    |                                                                                                    | ⇐ • ⇒ •                                                                 |
| <ul> <li>General</li> <li>Aptana</li> <li>Data</li> <li>Help</li> <li>Install/Update</li> <li>Internet Proxy Settings</li> <li>Rails</li> </ul> | Set the locations of<br>Please note that this<br>detects if you are ha<br>here, RadRails will a<br>selected Installed In<br>Example (win32): C:<br>Example (linux): /us<br>Example (os x): /usr | the scripts that RadRails depends on,<br>s should only be done to override the<br>aving problems with a particular script<br>utomatically detect the script for you<br>iterpreter.<br>\ruby\bin\rails<br>r/local/bin/rails | locations RadRails<br>. If there is no value set<br>from your currently |
| Autotest<br>Configuration                                                                                                    | Rails path                                                                                                    | c:\ruby\bin\rails                                                                                                    | Browse                                                                  |
|                                                                                                    | Rake path                                                                                                    | c:\ruby\bin\rake                                                                                                    | Browse                                                                  |
| ⊞ Run/Debug                                                                                                    | mongrel_rails path                                                                                                    |                                                                                                    | Browse                                                                  |
| ian DQE Explorer<br>⊞- Team                                                                                                    |                                                                                                    |                                                                                                    |                                                                         |
|                                                                                                    |                                                                                                    | Restore I                                                                                                    | Defaults Apply                                                          |
| ?                                                                                                    |                                                                                                    |                                                                                                    | K Cancel                                                                |

# The Aptana IDE

- Based on Eclipse
  - View
  - Editor
  - Part
  - Area
  - Perspective

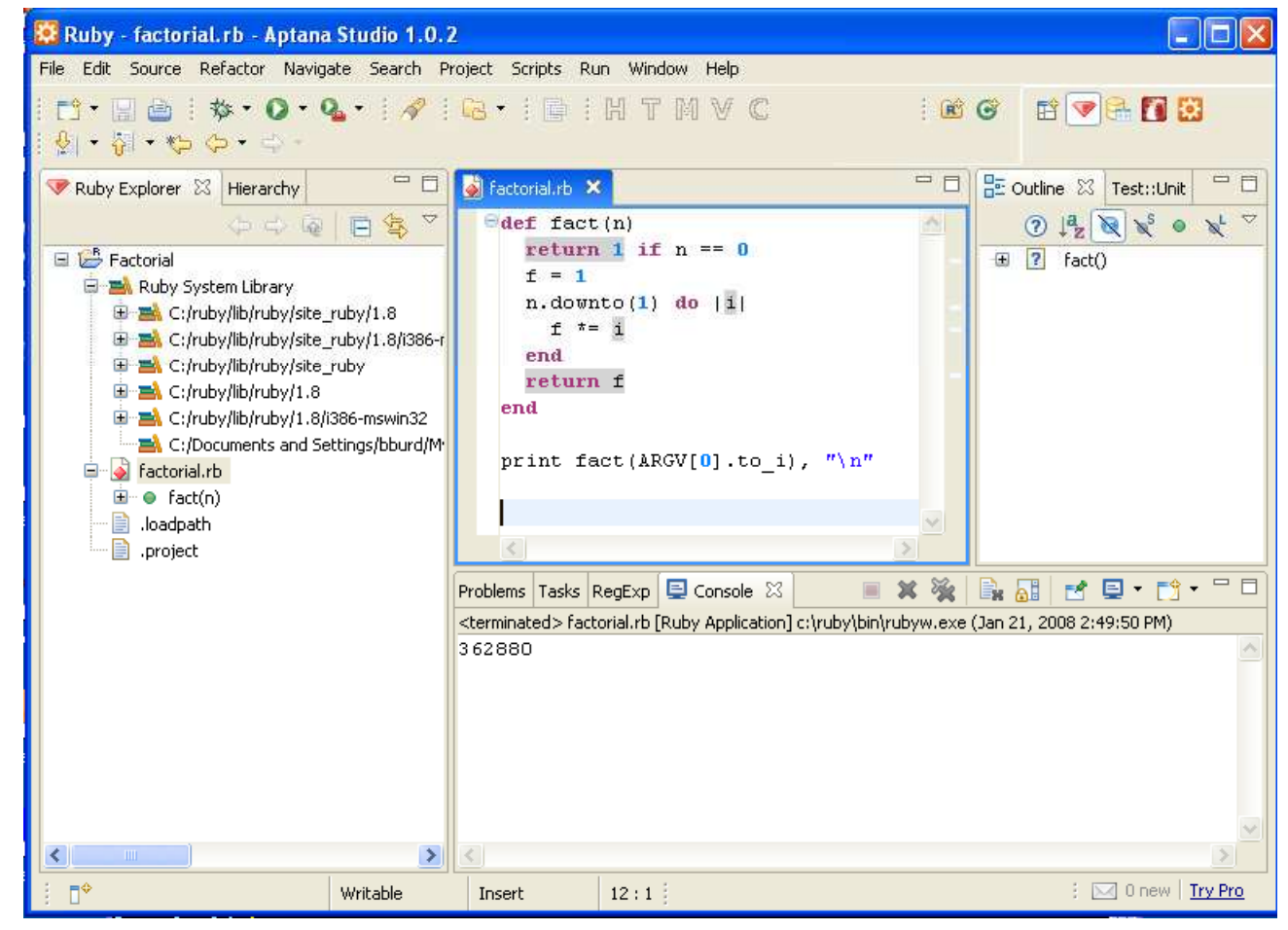

© 2008 Barry Burd

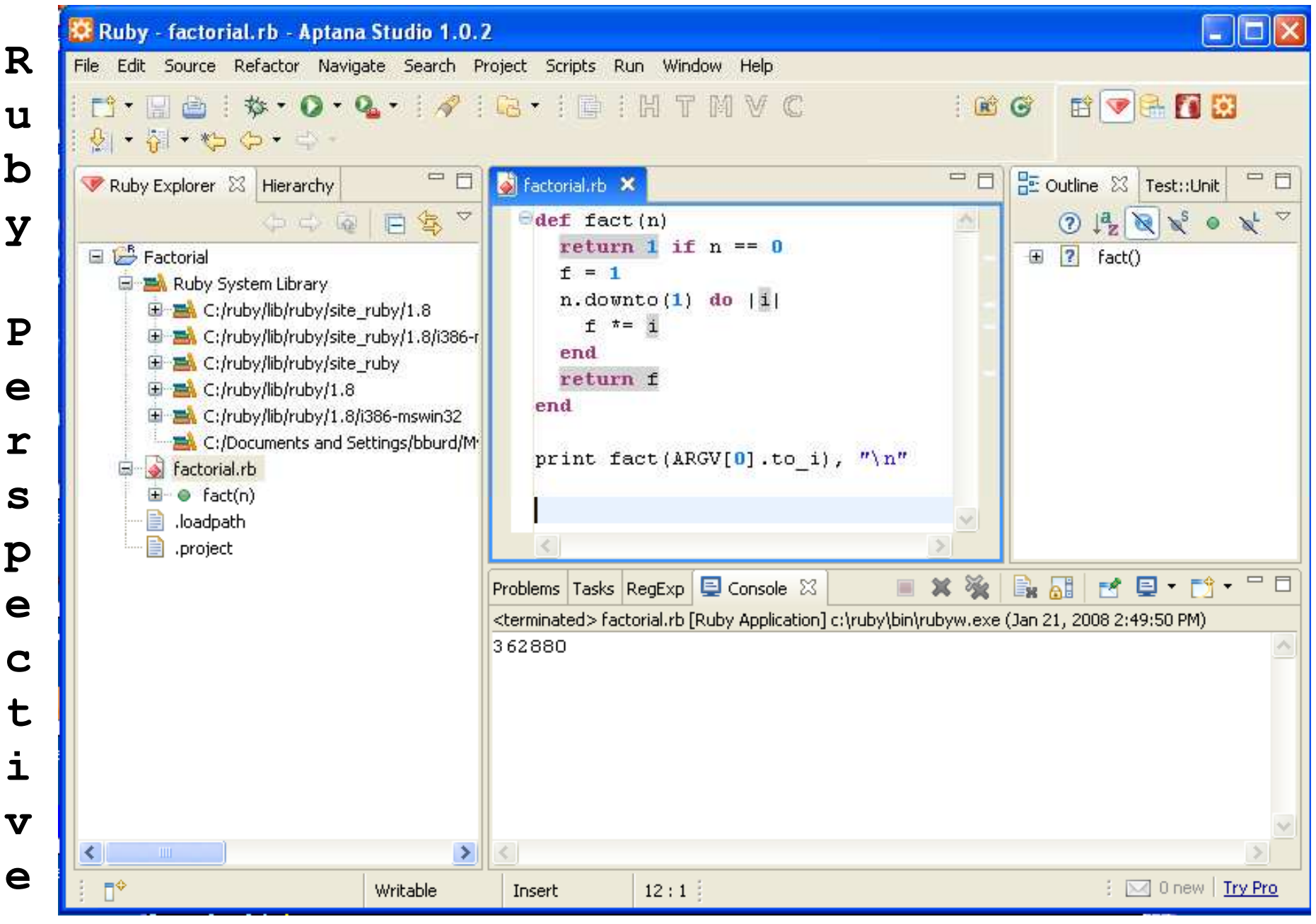

© 2008 Barry Burd

11

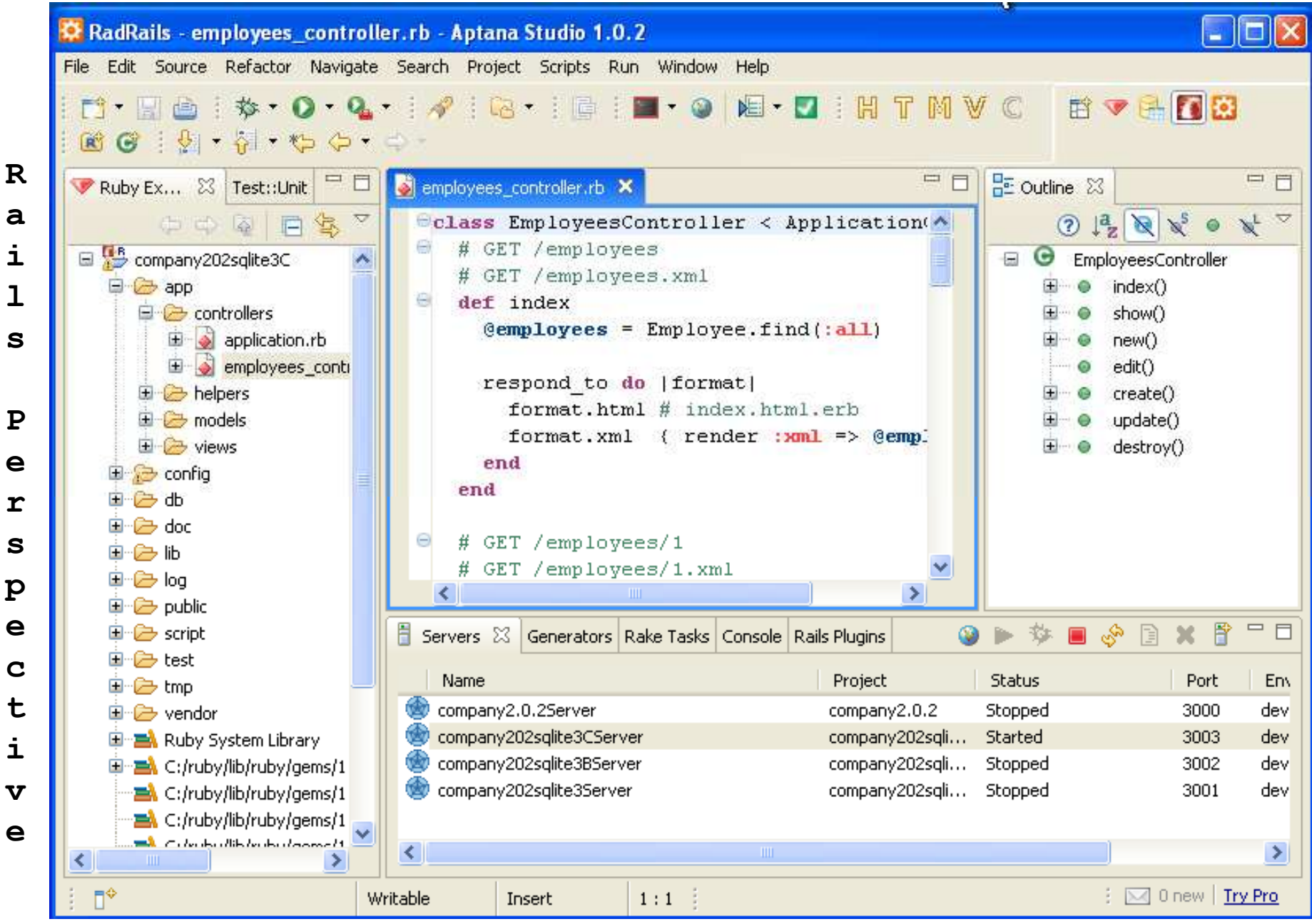

© 2008 Barry Burd

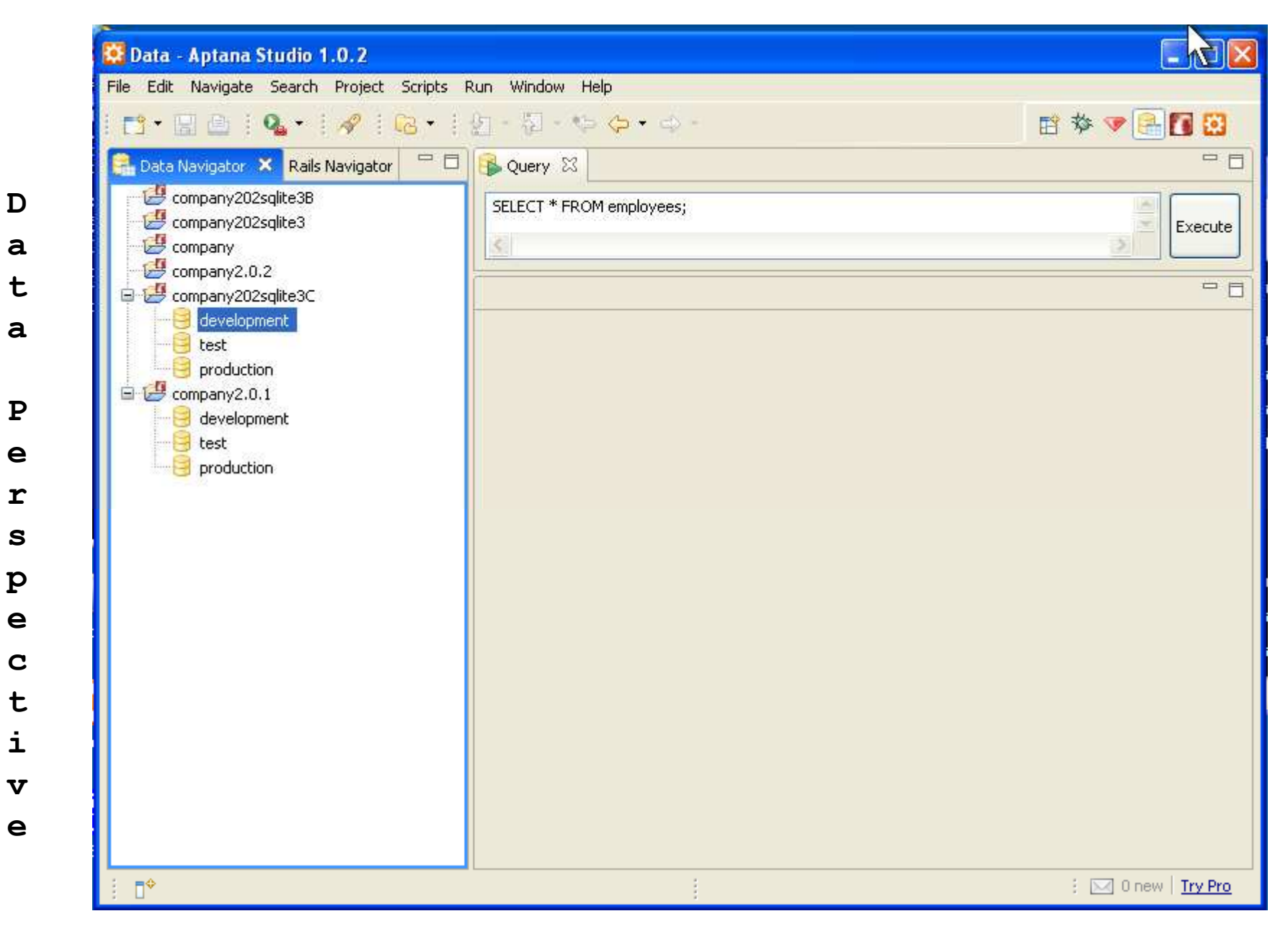

| Debug - employees_controll                                                                                                    | l <mark>er.rb - Aptana S</mark><br>ate Search Project                                                     | t <mark>udio 1.0.2</mark><br>t Scripts Run W     | indow Help     |                     |         |                                                                                                    |
|----------------------------------------------------------------------------------------------------|----------------------------------------------------------------------------------------------------|--------------------------------------------------|----------------|---------------------|---------|----------------------------------------------------------------------------------------------------|
| -<br>  113 • 123 ∰   23 ∲ • 0<br>  ∲] • ∛ • ∜⇒ ⇔ - ⇒ -                                                                                                    | • 🤹 -   🛷                                                                                                 | œ+1⊑ 11                                          | H T M V C      |                     | E       | : 🏇 🔻 🖻 🖸                                                                                                    |
| 🏇 Debug 🕮 🎽 🗈 🔟 🔳                                                                                                    | 13 回点                                                                                                    | ≅  <u></u> , , , , , , , , , , , , , , , , , , , | 🗱= Variables 🖾 | Breakpoints Scripts |         | 約 🕫 🖻 🌣 🖻                                                                                                    |
| E 🛠 company202sqlite3CServer [F                                                                                                    | Ruby Application]<br>n 21, 2008 6:24:17 PM                                                                | 1)                                               | 2              |                     |         |                                                                                                    |
| 📓 employees_controller.rb 🗙                                                                                                    |                                                                                                    |                                                  |                | - 8                 |         | 2 - 1                                                                                                    |
| <pre>eclass EmployeesContr<br/># GET /employees<br/># GET /employees.&gt;<br/>def index<br/>@employees = Emp<br/>respond_to do  1<br/>format.html #<br/>format.xml {</pre> | <pre>coller &lt; Appl:<br/>cml<br/>ployee.find(:;;<br/>format <br/>index.html.ex<br/>render :xml ;;</pre> | all)<br>rb<br>=> @emmlovees                      | ller<br>}      |                     |         | ImployeesController       index()       show()       new()       edit()       create()       update()       destroy() |
| 🗐 Console 🖾 Tasks                                                                                                    |                                                                                                    |                                                  |                | 🛯 🗉 🗶 🔆             |         | 🛃 🗐 • 📬 • 🗆                                                                                                    |
| company202sqlite3C - WEBrick Server                                                                                                    | - (Jan 21, 2008 6:24:                                                                                     | :17 PM)                                          |                |                     |         |                                                                                                    |
| http://localhost:3003/<br>127.0.0.1 [21/Jan/2<br>> /employees                                                                                                    | -> /images/ra<br>008:18:24:36                                                                             | ails.png<br>Eastern Stan                         | dard Time] "G  | ET /employees       | HTTP/1. | 1" 200 1402                                                                                                    |
| <                                                                                                    |                                                                                                    | IIII                                             |                |                     |         | >                                                                                                    |
| : =0                                                                                                    | Uustabla T                                                                                                |                                                  |                |                     |         |                                                                                                    |

D

е

b

u

g

Ρ

е

r

S

p e

c t

i

V

е

## Watch a movie...

http://www.burdbrain.com/RubyOnRails/Rails2.wmv

# **RadRails Perspective**

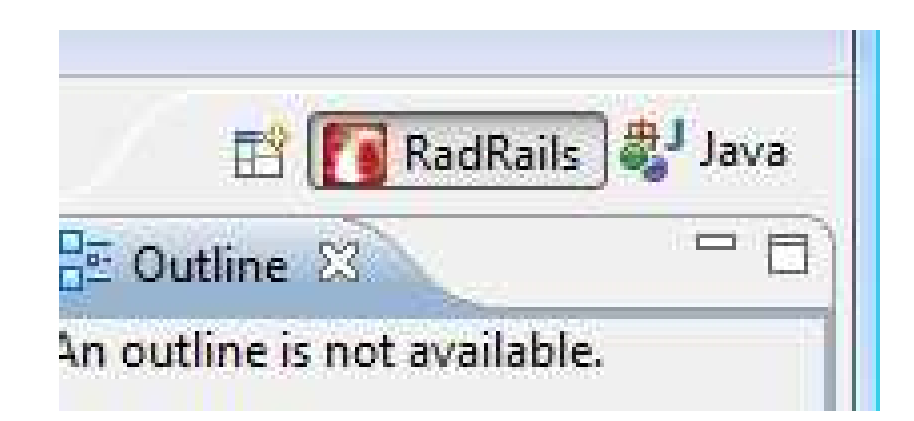

# Create a new Rails Project

| 😳 RadRails - Aptana Studio 1   | .0.2                         |  |
|--------------------------------|------------------------------|--|
| File Edit Navigate Search Proj | ject Scripts Run Window Help |  |
| New                            | Alt+Shift+N 🔸 📑 Project      |  |
| Open File                      | Ctrl+O                       |  |
| Close                          | Ctrl+W                       |  |
| Close All                      | Ctrl+Shift+W 💏 Rails Project |  |
| 📙 Save                         | Ctrl+S File                  |  |
| 📓 Save As                      | 😂 Folder                     |  |
| 🔞 Save All                     | Ctrl+Shift+S 🛛 🐼 HTML File   |  |
| Revert                         | 😚 CSS File                   |  |
| Move                           | 🔗 JavaScript File            |  |
| Rename                         | F2 📑 Rails Server            |  |
| Refresh                        | F5 <b>F</b> Other            |  |
| Convert Line Delimiters To     | ►                            |  |

# Name the project

| 😫 New Rails project 🛛 🔀                                                                                                    |
|----------------------------------------------------------------------------------------------------|
| Rails project     Image: Create a new Rails project                                                                                                    |
| Project name: Bookstore           Image: Bookstore           Image: Use default location                                                                                                    |
| Location:       C:/Documents and Settings/bburd/My Documents/Apt       Browse         Options       Image: Contract and Settings/bburd/My Documents/Apt       Browse         Image: Contract and Settings/bburd/My Documents/Apt       Image: Contract and Settings/bburd/My Documents/Apt       Browse         Image: Contract and Settings/bburd/My Documents/Apt       Image: Contract and Settings/bburd/My Documents/Apt       Browse         Image: Contract and Settings/bburd/My Documents/Apt       Image: Contract and Settings/bburd/My Documents/Apt       Browse         Image: Contract and Settings/bburd/My Documents/Apt       Image: Contract and Settings/bburd/My Documents/Apt       Browse         Image: Contract and Settings and Settings and Se |
| Disable table pluralization     Finist Cancel                                                                                                    |
| © 2008 Barry Burd                                                                                                    |

# Rails creates folders and files

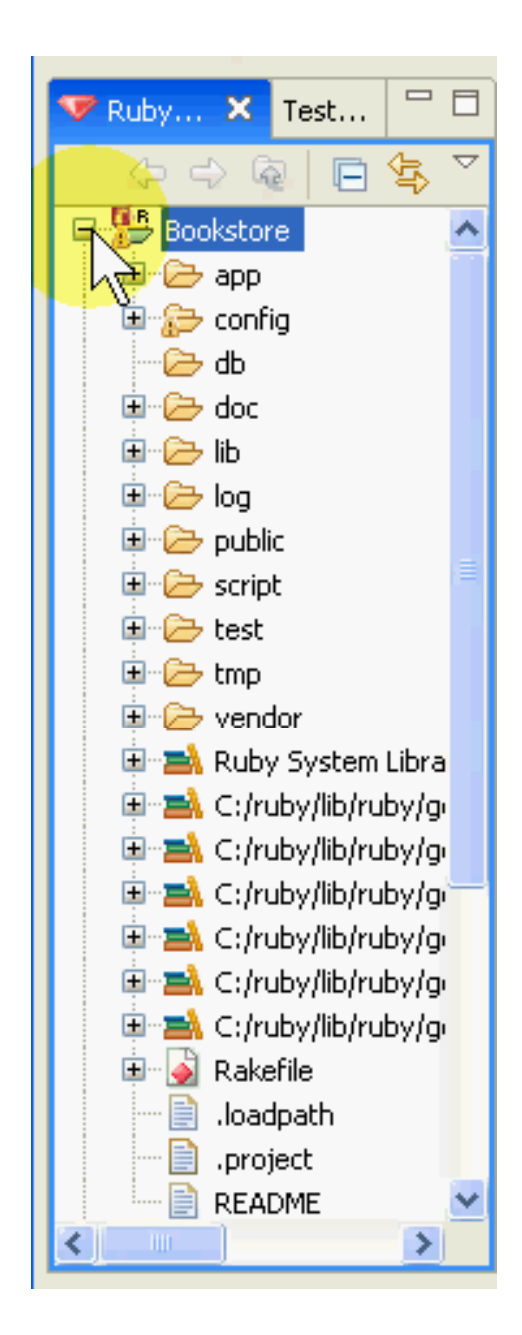

# Create a database

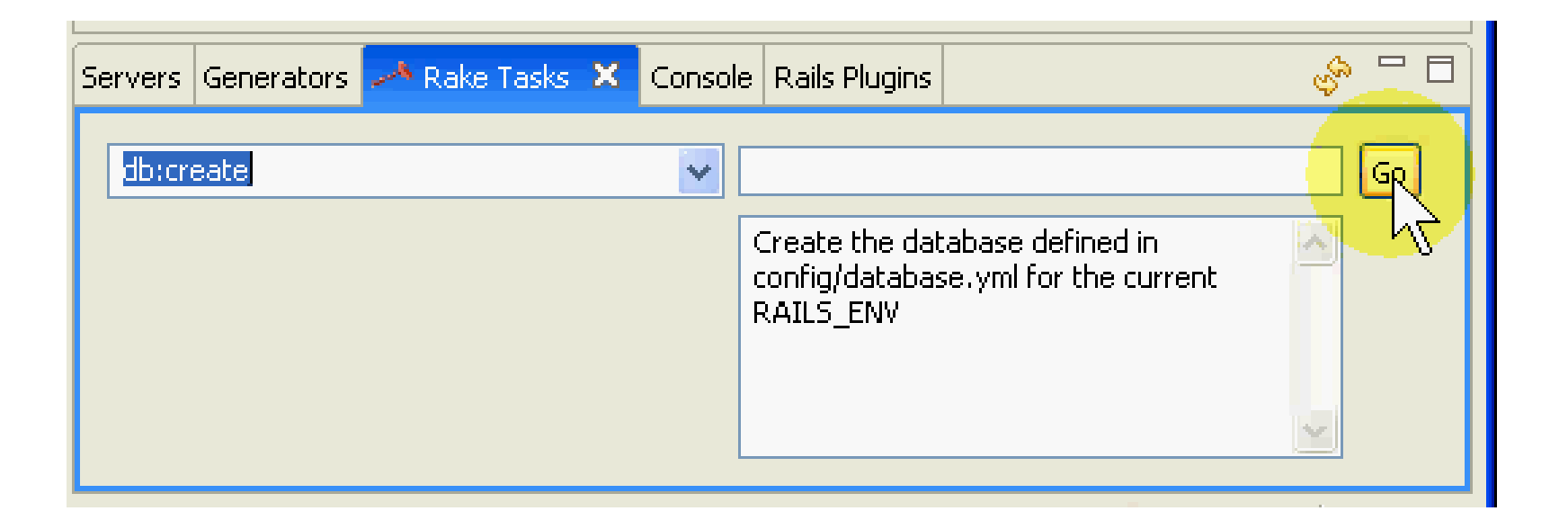

# Generate a scaffold

| Servers 👸 Generators 🗙 | Rake Tasks Console | e Rails Plugins  | \$°                   |
|------------------------|--------------------|------------------|-----------------------|
| scaffold               | <b>~</b>           | Book title:strin | g isbn:integer        |
| 💿 Create 🔘 Destroy     |                    | Options Pretend  | Force Skip Quiet Help |
|                        |                    |                  |                       |
|                        |                    |                  |                       |

# Migrate the database Create table(s) and column(s)

| Servers | Generators | 🕕 Rake Tasks | × Conse | ole Rails Plugins                                                |                                                                                          | se |
|---------|------------|--------------|---------|------------------------------------------------------------------|------------------------------------------------------------------------------------------|----|
| db:mi   | grate      |              | ~       | Migrate the da<br>db/migrate. Ta<br>VERSION=x. T<br>VERBOSE=fals | itabase through scripts in<br>arget specific version with<br>"urn off output with<br>:e, |    |

# Start the project's Web server

| 🗄 Servers 🗙 Genera | tors Rake Tasks | Console | Rails Plugins |                |             |          |
|--------------------|-----------------|---------|---------------|----------------|-------------|----------|
|                    |                 |         |               | <b>2 *</b>     | 🗏 🔄 🖗 🔳     | ۲        |
| Name               | Project         | Stat    | us            |                | Environment |          |
| 🍥 company202sqli   | company202sqli. | Stop    | ped           | Jolari<br>3001 | development |          |
| 🎯 company2.0.25    | company2.0.2    | Stop    | ped           | 3000           | development |          |
| BookstoreServer    | Bookstore       | Stop    | ped           | 3006           | development |          |
|                    |                 |         |               |                |             | <b>Y</b> |
| <                  |                 |         |               |                |             | >        |

### Visit the Web server's Welcome page

| 🗄 Servers 🗙 Ger  | nerators Rake Tasks | Console Rails Pl | ugins      | - 8            |
|------------------|---------------------|------------------|------------|----------------|
|                  |                     |                  | * •        | - 🖻 🤣 🖹 😵      |
| Name             | Project             | Status           | Launch Bro | wser vironment |
| 🍥 🌚 company202sq | li company202sqli.  | Stopped          | 3001       | development    |
| 🎯 company2.0.29  | 5 company2.0.2      | Stopped          | 3000       | development    |
| 🕘 BookstoreServe | er Bookstore        | Started          | 3006       | development 📃  |
|                  |                     |                  |            | ✓              |
|                  |                     | 1111             |            |                |
|                  |                     |                  |            |                |

# Visit the "list" page

| 🛞 Books: index 🗙 |   |
|------------------|---|
| ← ← ■            | ÷ |
| Listing books    | 2 |
| Title Isbn       |   |
| <u>New book</u>  |   |

# Add a new record

| 🛞 Books: new 🗙                          |     |
|-----------------------------------------|-----|
| 🔶 🍚 🔳 🤣 http://localhost:3006/books/new | ÷   |
| New book                                | ^   |
| Title<br>Ruhy on Rails For Dummies      |     |
|                                         | e i |
| Isbn                                    |     |
| 12233355566622                          |     |
| Create                                  | _   |
| Rack                                    | Y   |

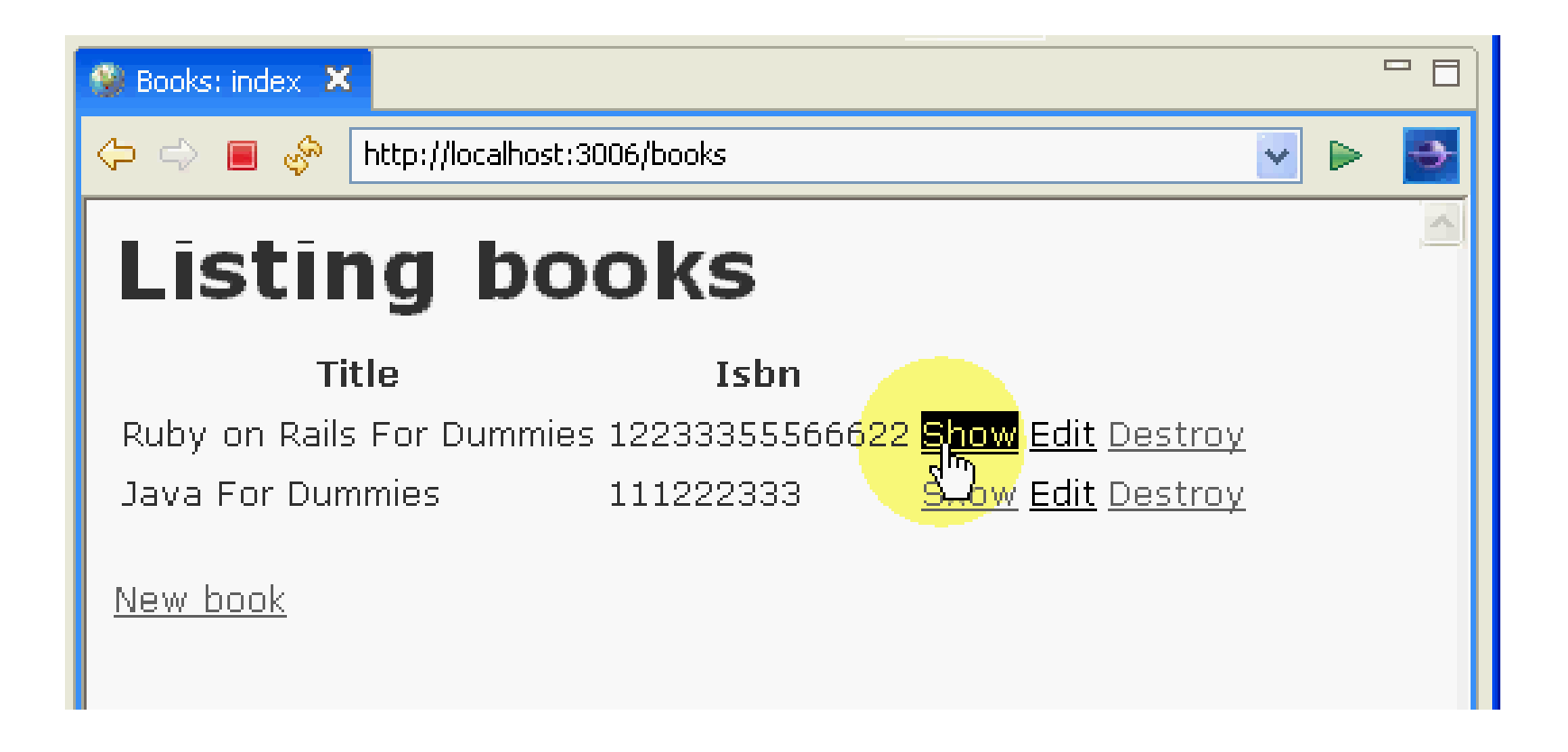

# Show an existing record

| 🛞 Books: show 🗙                       |  |  |  |
|---------------------------------------|--|--|--|
| 🗘 🔿 🔳 🖑 http://localhost:3006/books/1 |  |  |  |
| Title: Ruby on Rails For Dummies      |  |  |  |
| Isbn: 12233355566622444               |  |  |  |
| <u>Edit</u>   <u>Back</u>             |  |  |  |

# Edit an existing record

| 🛞 Books: edit 🗙             |                                    |
|-----------------------------|------------------------------------|
| 🔶 🔿 🔳 🖑                     | http://localhost:3006/books/1/edil |
| Editi                       | ng book                            |
| Title                       |                                    |
| Ruby on Rails               | For Dummies                        |
| <b>Isbn</b><br>122333555666 | 22444                              |
| Update                      |                                    |
| <u>Show</u>   <u>Back</u>   |                                    |

# Several types of fields

|                                       | ployee |
|---------------------------------------|--------|
| Vame                                  |        |
| Barry Burd                            |        |
| Salary                                |        |
| 10000000.00                           |        |
| False 💌<br>Level                      |        |
| 10                                    |        |
| Hiredate<br>2006 💌 August 💌<br>Create | 22     |
| <i>.w</i>                             |        |

# The Migration File

#### Bookstore\db\migrate\001\_create\_books.rb

```
001_create_books.rb ×
class CreateBooks < ActiveRecord::Migration
def self.up
    create_table :books do |t|
    t.string :title
    t.integer :isbn
    t.timestamps
    end
end
def self.down
    drop_table :books
end
end</pre>
```

#### Bookstore\config\database.yml

```
🚯 database.yml 🗙
   # SQLite version 3.x
       gem install sqlite3-ruby (not necessary on
   #
   development:
     adapter: sqlite3
     database: db/development.sqlite3
     timeout: 5000
   # Warning: The database defined as 'test' will
   # re-generated from your development database
   # Do not set this db to the same as developmen
   test:
     adapter: sqlite3
     database: db/test.sqlite3
     timeout: 5000
   production:
     adapter: sqlite3
     database: db/production.sqlite3
     timeout: 5000
```

### The Model Code Bookstore\app\models\book.rb

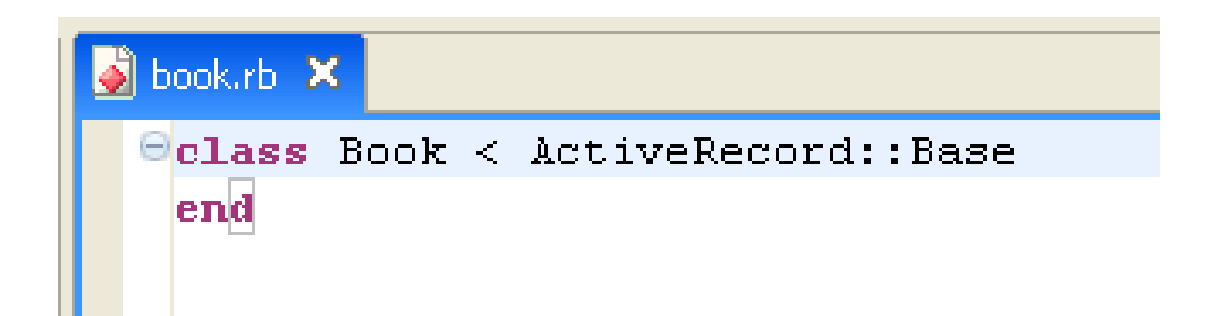

#### The Controller Code Bookstore\app\controllers\books\_controller.rb

```
🗳 books_controller.rb 🔀
 Class BooksController < ApplicationController</p>
    # GET /books
 Θ
    # GET /books.xml
 Θ
    def index
       @books = Book.find(:all)
       respond to do [format]
         format.html # index.html.erb
         format.xml { render :xml => @books }
       end
     end
 Θ
    # GET /books/1
    # GET /books/1.xml
 Θ
    def show
       @book = Book.find(params[:id])
       respond to do [format]
         format.html # show.html.erb
         format.xml { render :xml => @book }
       end
     end
```

"if the client wants HTML in response to this action, just respond as we would have before, but if the client wants XML, return them the list of people in XML format." (Rails determines the desired response format from the HTTP Accept header submitted by the client.)"

Let the instance variable (the attribute) @book be the record you get when you look for a record whose id matches the incoming id parameter.

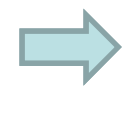

#### The Controller Code Bookstore\app\controllers\books\_controller.rb

| <u> </u> | book | s_controller.rb ×                                                                                                 |
|----------|------|----------------------------------------------------------------------------------------------------|
| 6        | Э    | <pre># GET /books/new # GET /books/new.xml def new @book = Book.new</pre>                                         |
|          |      | <pre>respond_to do  format    format.html # new.html.erb   format.xml { render :xml =&gt; @book }   end end</pre> |
| e        | Э    | <pre># GET /books/1/edit def edit   @book = Book.find(params[:id]) end</pre>                                      |

#### The Controller Code Bookstore\app\controllers\books\_controller.rb

```
# POST /books
# POST /books.xml
def create
  @book = Book.new(params[:book])
  respond to do [format]
    if @book.save
      flash[:notice] = 'Book was successfully created.'
      format.html { redirect to(@book) }
      format.xml { render :xml => @book, :status => :created, :location => @book }
    else
      format.html { render :action => "new" }
      format.xml { render :xml => @book.errors, :status => :unprocessable entity }
    end
  end
end
```

#### The Controller Code

#### Bookstore\app\controllers\books controller.rb

```
📓 books_controller.rb  🗙
 \Theta
    # PUT /books/1
     # PUT /books/1.xml
    def update
       @book = Book.find(params[:id])
       respond to do [format]
         if @book.update attributes(params[:book])
           flash[:notice] = 'Book was successfully updated.'
           format.html { redirect to(@book) }
           format.xml { head :ok }
         else
           format.html { render :action => "edit" }
           format.xml { render :xml => @book.errors, :status => :unprocessable entity }
         end
       end
     end
    # DELETE /books/1
 \Theta
     # DELETE /books/1.xml
 def destroy
       @book = Book.find(params[:id])
       @book.destroy
       respond to do [format]
         format.html { redirect_to(books_url) }
         format.xml { head :ok }
       end
     end
   end
```

#### The Index Page Bookstore\app\views\books\index.html.erb

```
🐼 index.html.erb 🗙
   <h1>Listing books</h1>
   \langle tr \rangle
      Title
      Isbn
    \langle tr \rangle
  <% for book in @books %>
    \langle tr \rangle
      <<=h book.isbn %>
      = link to 'Edit', edit book path(book) %>
      = link to 'Destroy', book, :confirm => 'Are you sure?', :method => :delete %>
    \langle tr \rangle
   <% end %>
   <br />
  <%= link to 'New book', new book path %>
                                                                   View Source
```

### **View Source**

```
<!DOCTYPE html PUBLIC "-//W3C//DTD XHTML 1.0
  Transitional//EN"
       "http://www.w3.org/TR/xhtml1/DTD/xhtml1-
  transitional dtd">
<html xmlns="http://www.w3.org/1999/xhtml"</pre>
  xml:lang="en" lang="en">
<head>
  <meta http-equiv="content-type"</pre>
  content="text/html;charset=UTF-8" />
  <title>Books: index</title>
  <link href="/stylesheets/scaffold.css?1201328122"</pre>
  media="screen" rel="stylesheet" type="text/css" />
</head>
```

### **View Source**

<body> <h1>Listing books</h1> > Title Isbn > Ruby on Rails For Dummies 12233355566622444 <a href="/books/1">Show</a> <a href="/books/1/edit">Edit</a> <a href="/books/1" onclick="if (confirm('Are you sure?')) { var f = ... (some code omitted) 40

### **View Source**

<body> <h1>Listing books</h1> > Title Isbn > Ruby on Rails For Dummies 12233355566622444 <a href="/books/1">Show</a> <a href="/books/1/edit">Edit</a> <a href="/books/1" onclick="if (confirm('Are you sure?')) { var f = ... (remaining code omitted)

#### The Edit Page Bookstore\app\views\books\edit.html.erb

```
🐼 edit.html.erb 🗙
   <h1>Editing book</h1>
   <%= error messages for :book %>
   <% form for(@book) do |f| %>
     \langle p \rangle
       <b>Title</b><br />
       <%= f.text field :title %>
     <b>Isbn</b><br />
       <%= f.text field :isbn %>
     <%= f.submit "Update" %>
     <% end %>
   <%= link to 'Show', @book %> |
   <%= link to 'Back', books path %>
```

#### The New Page Bookstore\app\views\books\new.html.erb

```
🙆 new.html.erb 🔀
   <h1>New book</h1>
   <%= error messages for :book %>
   <% form for(@book) do |f| %>
     <b>Title</b><br />
      <%= f.text field :title %>
     <b>Isbn</b><br />
      <$= f.text field :isbn $>
     <%= f.submit "Create" %>
     <% end %>
   <%= link to 'Back', books path %>
```

#### The Show Page Bookstore\app\views\books\show.html.erb

| 🙆 st | ow.html.erb 🗙                                                                                |
|------|----------------------------------------------------------------------------------------------|
|      |                                                                                              |
|      | <b>Title:</b>                                                                                |
|      | <%=h @ <b>book.</b> title %>                                                                 |
|      |                                                                                              |
|      |                                                                                              |
|      |                                                                                              |
|      | <b>Isbn:</b>                                                                                 |
|      | <%=h @ <b>book.</b> isbn %>                                                                  |
|      |                                                                                              |
|      |                                                                                              |
|      | <%= link_to 'Edit', edit_book_path(@ <b>book</b> ) %>  <br><%= link_to 'Back', books_path %> |

# Fine tuning a Web application

### Adding validation to the model code

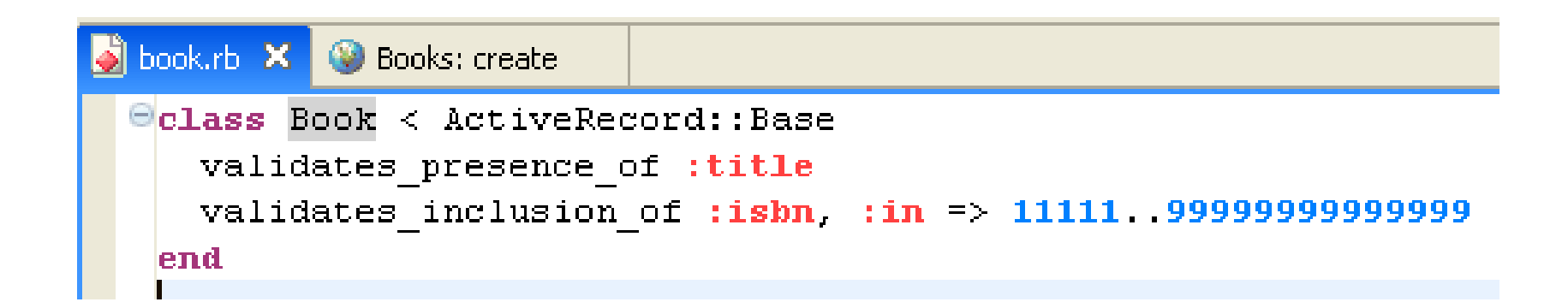

### Attempting to create a new record, but...

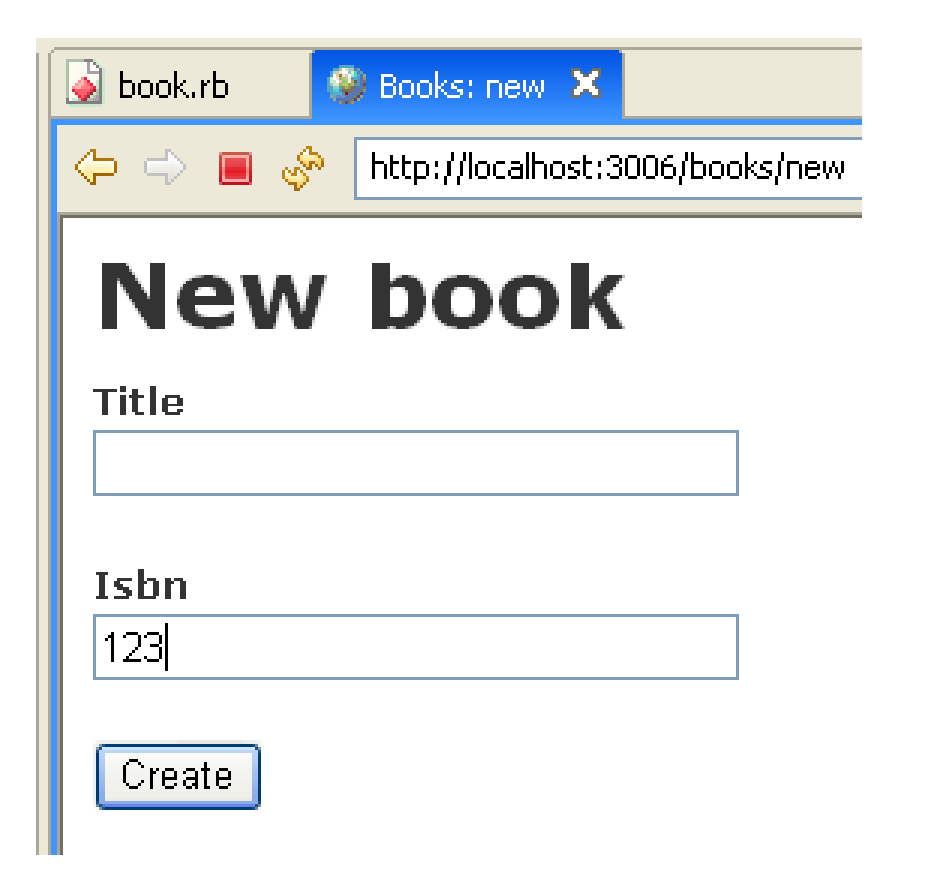

### ...validation errors

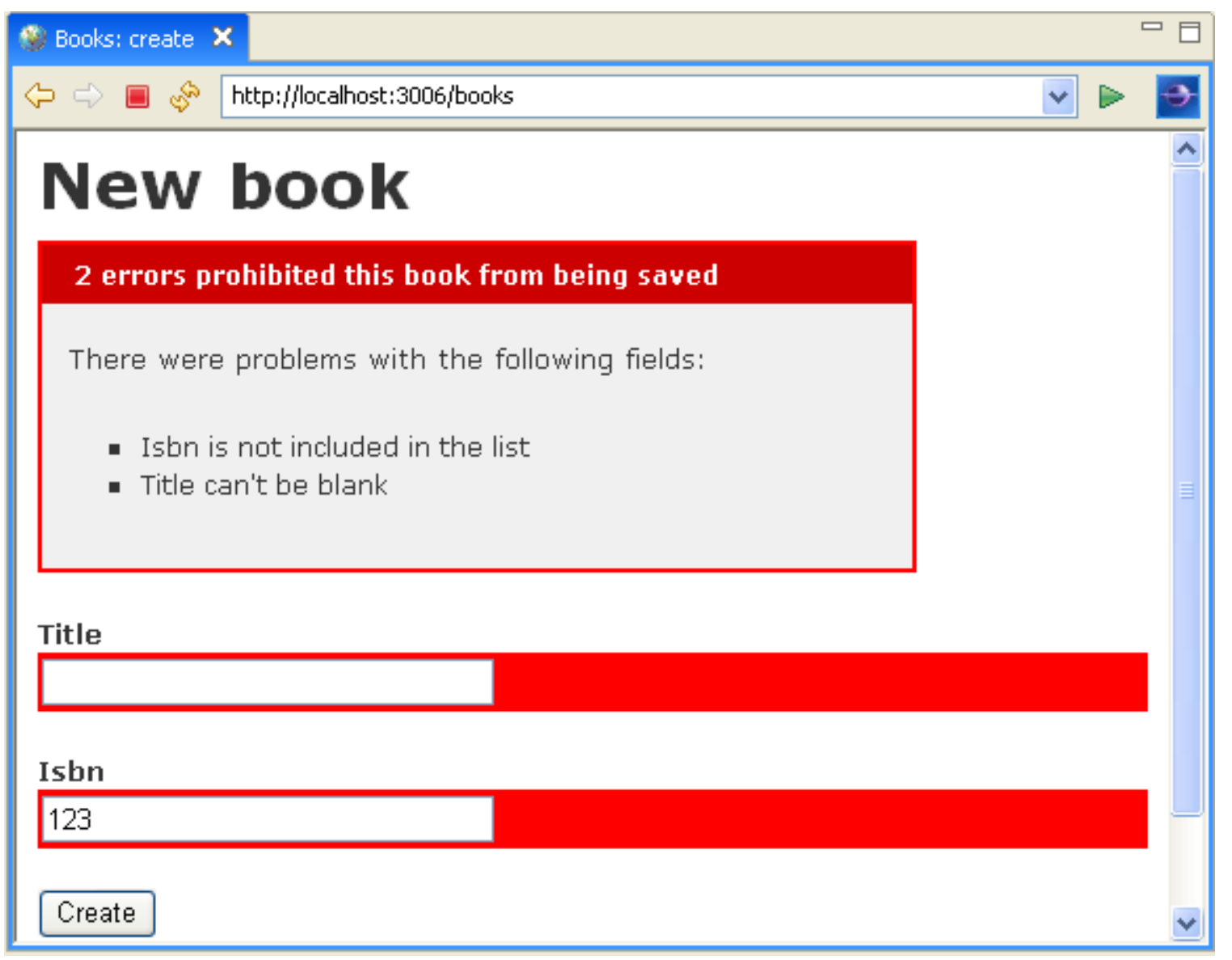

# The view's code takes notice of errors

| 🕲 Books: create 🗙                                                                  |
|------------------------------------------------------------------------------------|
|                                                                                    |
| New book                                                                           |
| 2 errors prohibited this book from being saved                                     |
| There were problems with the following fields:                                     |
| <ul> <li>Isbn is not included in the list</li> <li>Title can't be blank</li> </ul> |
| Title                                                                              |
|                                                                                    |
| Isbn                                                                               |
| 123                                                                                |
| Create                                                                             |
|                                                                                    |
|                                                                                    |

| 🔄 new.html.erb 🗙                             |
|----------------------------------------------|
| <h1>New book</h1>                            |
| <%= error_messages_for :book %>              |
| <% form_for(@ <b>book</b> ) <b>do</b>  f  %> |
| <b>Title</b><br>                             |
| <%= f.text_field :title %>                   |
|                                              |
|                                              |
| <b>Isbn</b><br>                              |
| <%= f.text_field :isbn %>                    |
|                                              |
|                                              |
| <%= f.submit "Create" %>                     |
|                                              |
| NS CHU SZ                                    |
| <%= link_to 'Back', books_path %>            |

© 2008 Barry Burd

### Rails has several validates methods

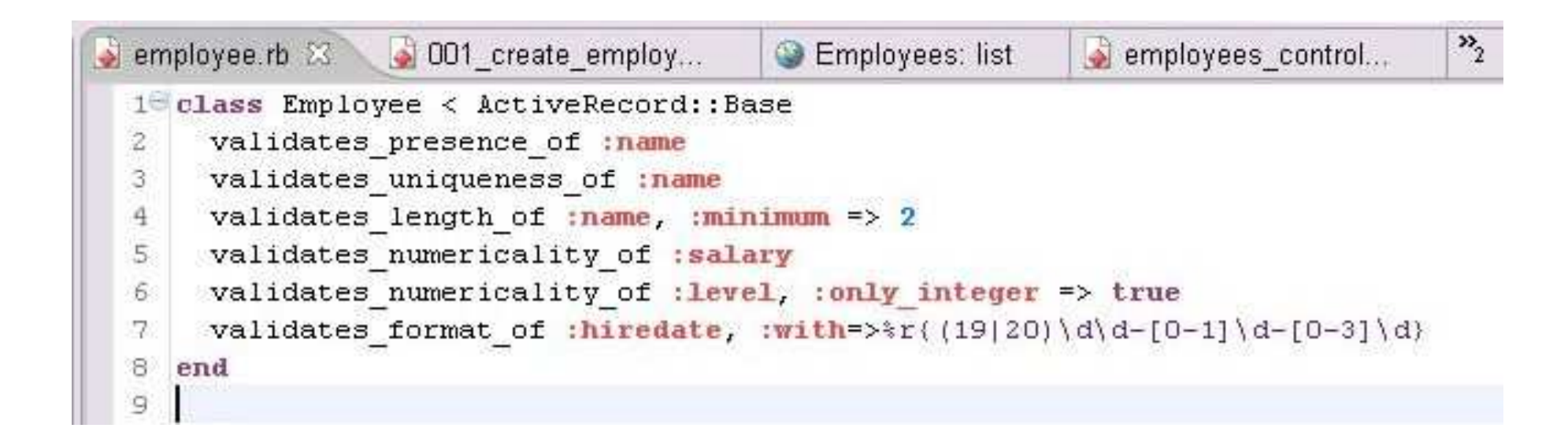

### Relationships between tables

| Servers ਹ Generators 🗙 Rake Tasks Rails P | Plugins Console Search 🧽 🗆 🗖                            |
|-------------------------------------------|---------------------------------------------------------|
| scaffold                                  | Review book_id:integer reviewer:string body:text 🛛 🔽 Go |
| ⊙ Create ○ Destroy                        | Options Pretend Force Skip Quiet Backtrace Help         |
|                                           |                                                         |

#### Bookstore\db\migrate\002\_create\_reviews.rb

```
📓 002_create_reviews.rb  🗙
 CreateReviews < ActiveRecord::Migration
 Θ
    def self.up
       create table :reviews do |t|
         t.integer :book id
        t.string :reviewer
         t.text :body
         t.timestamps
       end
     end
 Θ
    def self.down
       drop table :reviews
     end
   end
```

# Run the most recent migration

| Servers | Generators | 🛹 Rake Tasks | × Consol | e Rails Plugins                                                  |                                                                                          | s <sup>a</sup> □ □ |
|---------|------------|--------------|----------|------------------------------------------------------------------|------------------------------------------------------------------------------------------|--------------------|
| db:mi   | grate      |              |          | Migrate the da<br>db/migrate. Ta<br>VERSION=x. 1<br>VERBOSE=fals | atabase through scripts in<br>arget specific version with<br>Furn off output with<br>se. |                    |

#### Bookstore\app\models\book.rb

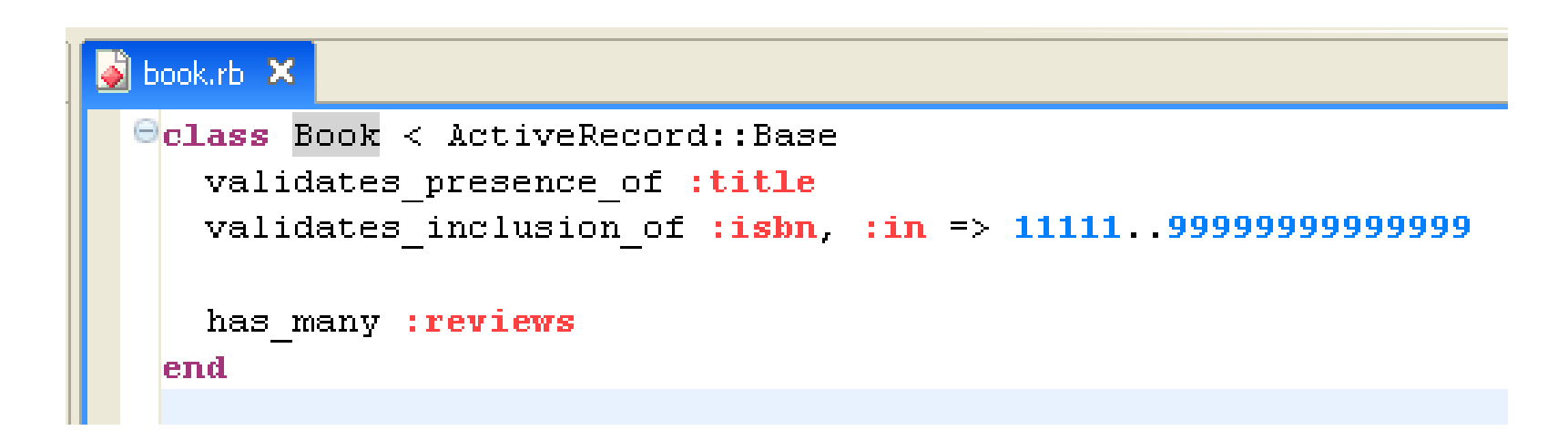

#### Bookstore\app\models\review.rb

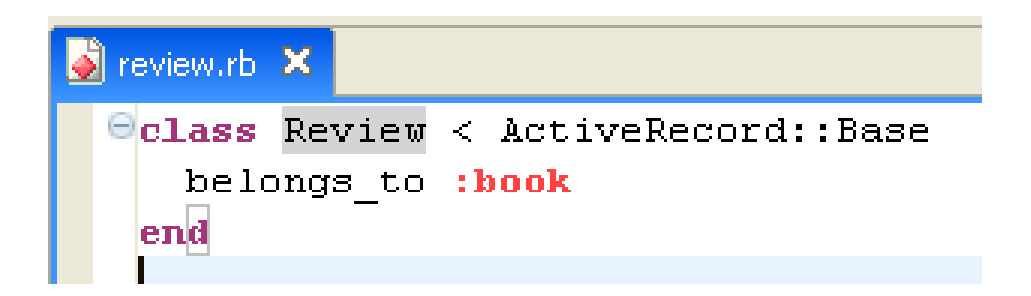

# The Rails Console

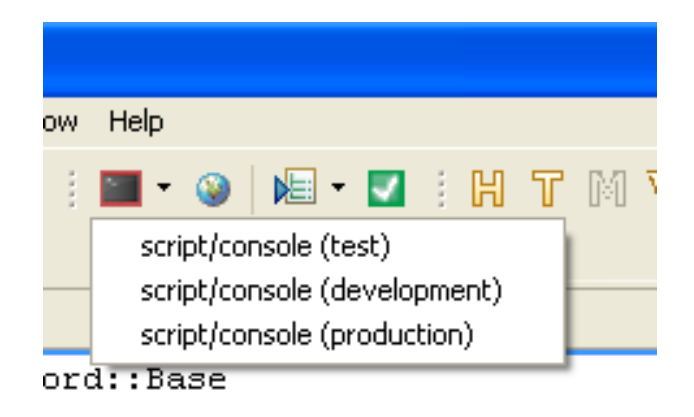

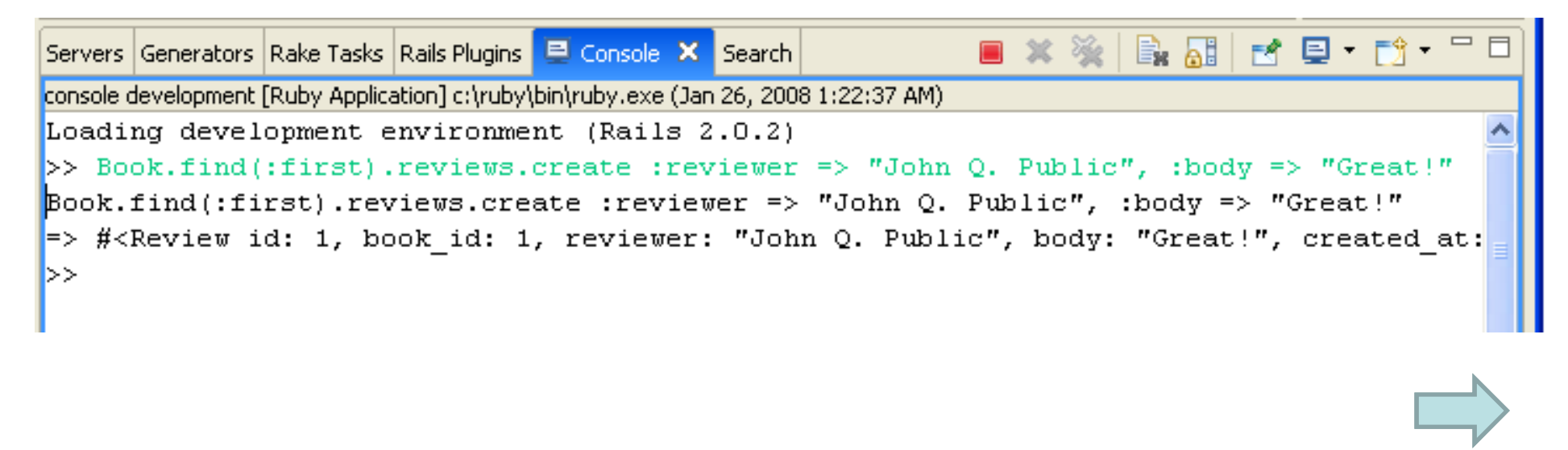

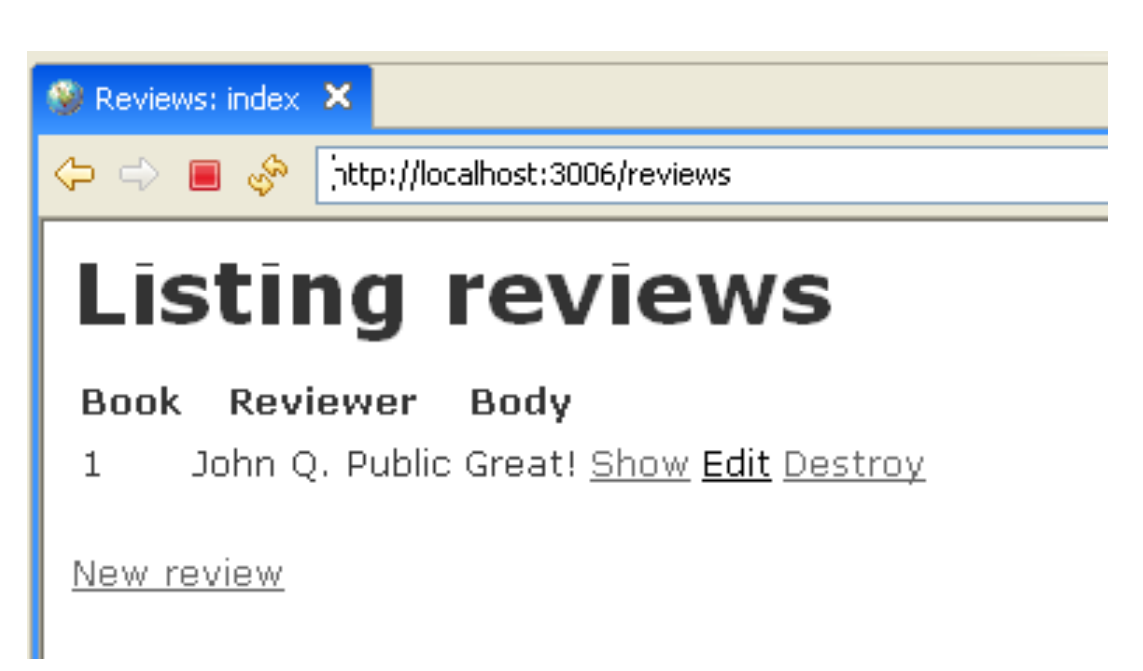

#### Add code to

#### Bookstore\app\views\books\show.html.erb

```
🐼 show.html.erb 🔀
   <b>Title:</b>
     <%=h @book.title %>
   <b>Isbn:</b>
     <%=h @book.isbn %>
   \langle p \rangle
     <b>Reviews:</b><br />
      if @book.reviews.empty? %>
       (None)
     <% else %>
       <% for review in @book.reviews %>
         <%= review.reviewer %> writes &quot;<%= review.body %>&quot;<br />
       <% end %>
     <% end %>
   <% form tag :action => "add review", :id => @book do %>
    ⇒
     Reviewer: <%= text field "review", "reviewer" %><br />
     <%= text area "review", "body", "rows" => 5 %><br />
     <%= submit tag %>
   <% end %>
```

58

# Add a method to

#### Bookstore\app\controllers\books\_controller.rb

```
books_controller.rb ×
Class BooksController < ApplicationController
Class BooksController < ApplicationController
Class Book.find(params[:id]).
    reviews.create(params[:review])
    flash[:notice] = 'Review successfully added'
    redirect_to :action => 'show', :id => params[:id]
    end
```

| 😻 Books: show 🗙                            |
|--------------------------------------------|
|                                            |
| Title: Ruby on Rails For Dummies           |
| Isbn: 12233355566622444                    |
| Reviews:<br>John Q. Public writes "Great!" |
| Adu a review.                              |
| Reviewer: Jane J. Protected                |
| I like the book too.                       |
|                                            |
|                                            |
|                                            |
| Save changes                               |
|                                            |
| <u>Edit   Back</u>                         |

| 🛿 Books: show 🗙                                                                                                |  |
|----------------------------------------------------------------------------------------------------|--|
| 🗘 🔿 🔳 🤣 http://localhost:3006/books/1                                                                          |  |
| Review successfully added                                                                                      |  |
| Title: Ruby on Rails For Dummies                                                                               |  |
| Isbn: 12233355566622444                                                                                        |  |
| Reviews:<br>John Q. Public writes "Great!"<br>Jane J. Protected writes "I like the book too."<br>Add a review: |  |
| Reviewer:                                                                                                    |  |
| Save changes                                                                                                   |  |
| <u>Edit   Back</u>                                                                                             |  |